## Asignación de cursos en línea a través del GES

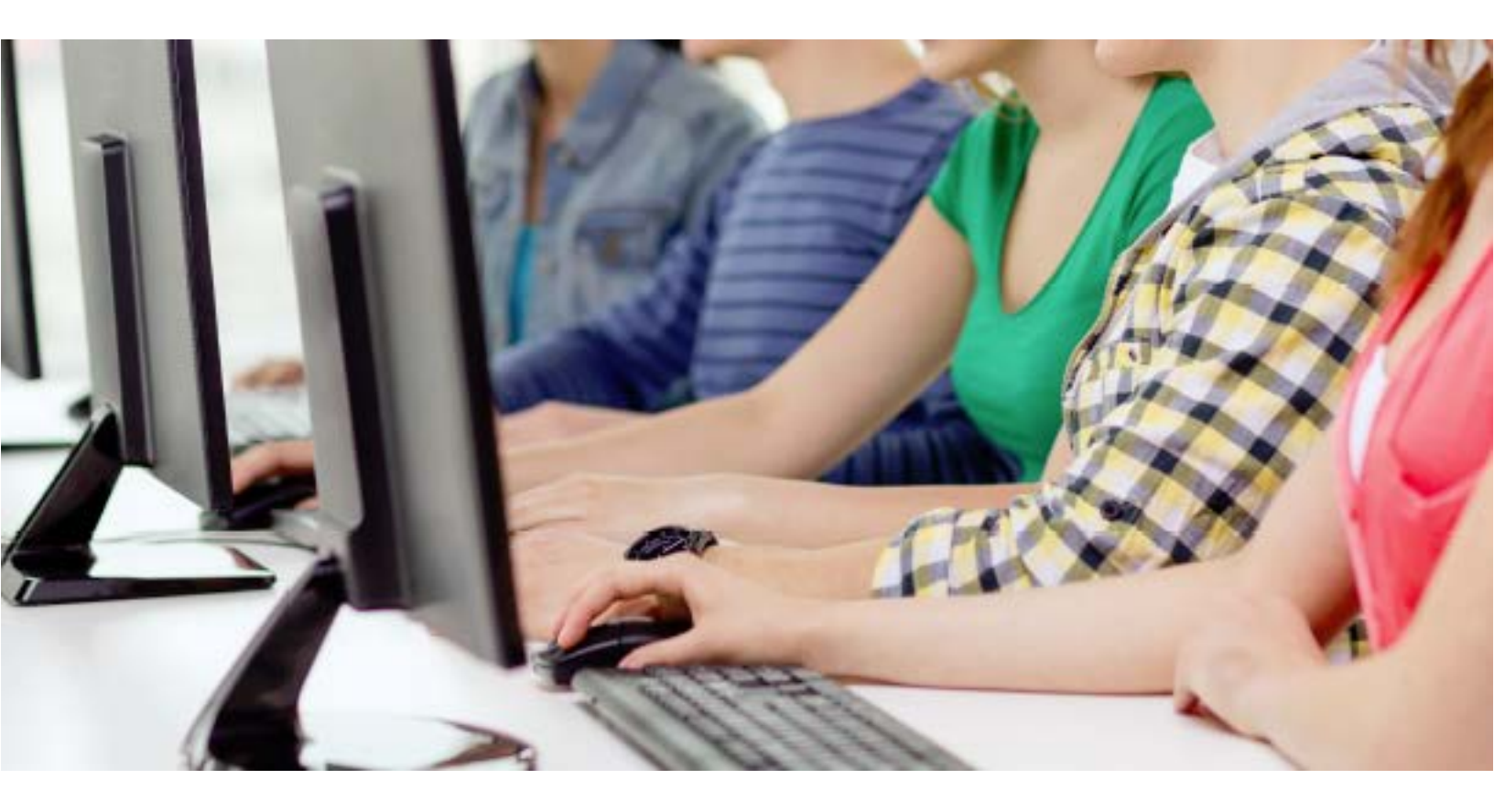

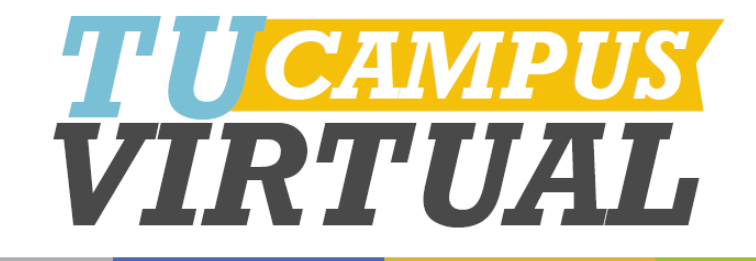

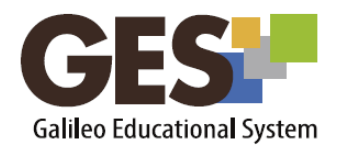

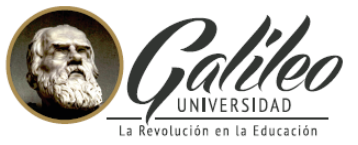

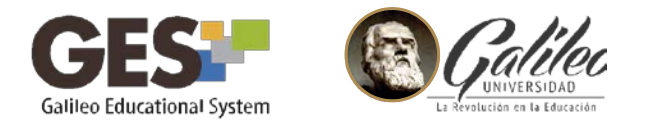

Mi Portal

## Asignación de cursos en línea a través del GES

Podrás hacer uso de este servicio a partir del segundo ciclo de tu carrera. Toma en cuenta que debes estar solvente para que el sistema te permita la asignación.

## Pasos para asignación de cursos

- 1. Ingresa a la plataforma GES utilizando tu usuario y contraseña
- 2. Selecciona la pestaña Mis servicios GESH Mi Portal : dotLRN : Mis Servicios INICIO CURSOS ACTUALES COMUNIDADES DASHBOARD
- 3. Ubica el portlet Asignaciones en línea.

Mi Calendario

4. Selecciona la carrera en la que deseas asignarte los cursos y haz clic en el botón **Ver.** 

Mis Documentos

Mis Servicios

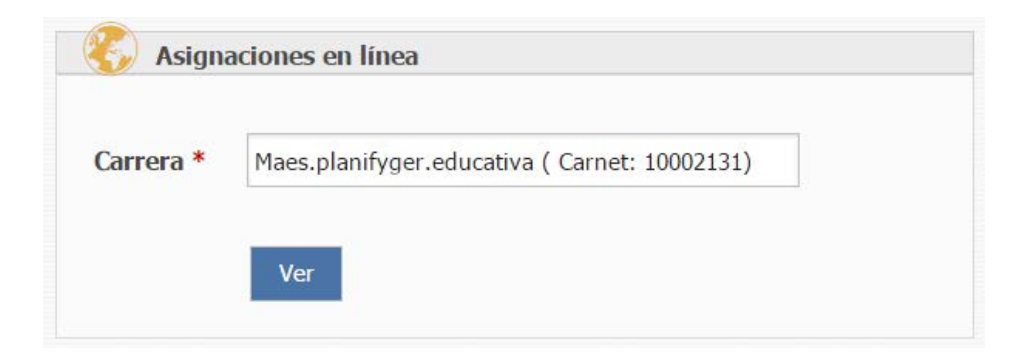

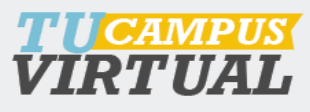

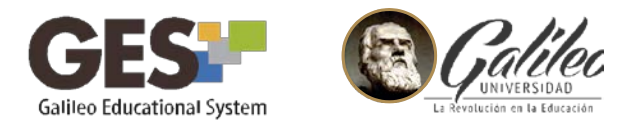

5. El sistema te muestra los cursos del ciclo recomendado.

|         |                    | Aceptar              |         |         |
|---------|--------------------|----------------------|---------|---------|
| Ciclo 🔺 | Curso              |                      | Seccion | Jornada |
| 2       | Planeacion Estrate | gica 1               | U       | Virtual |
| 2       | Informatica Aplica | da a la Educacion II | U       | Virtual |
| 2       | Calidad Educativa  | II                   | U       | Virtual |

Si deseas seleccionar un curso de otros ciclos o secciones, en la opción **Mostrar,** selecciona todos los ciclos y haz clic en el botón **Aceptar**.

|   |         | Mostrar * Todos los ciclos                                       |         |         |
|---|---------|------------------------------------------------------------------|---------|---------|
|   |         | Aceptar                                                          |         |         |
|   | Ciclo 🔺 | Curso                                                            | Seccion | Jornada |
|   | 2       | Informatica Aplicada a la Educacion II                           | U       | Virtual |
|   | 2       | Calidad Educativa II                                             | U       | Virtual |
|   | 2       | Planeacion Estrategica 1                                         | U       | Virtual |
|   | 2       | Calidad Educativa II                                             | Х       | Virtual |
|   | 2       | Planeacion Estrategica 1                                         | X       | Virtual |
|   | 2       | Informatica Aplicada a la Educacion II                           | x       | Virtual |
| 1 | 6       | Elaboracion y Evaluacion de Proyectos Educativos                 | U       | Virtual |
|   | 6       | Elaboracion y Ejecucion de Presupuestos en Educacion             | U       | Virtual |
|   | 6       | Programacion Para la Ejecucion y Control de Proyectos Educativos | U       | Virtual |
|   | 6       | Elaboracion y Evaluacion de Proyectos Educativos                 | X       | Virtual |
|   | 6       | Elaboracion y Ejecucion de Presupuestos en Educacion             | Х       | Virtual |
|   | 6       | Programacion Para la Ejecucion y Control de Proyectos Educativos | X       | Virtual |

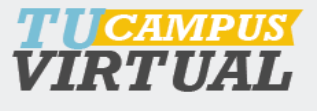

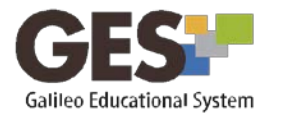

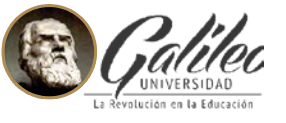

En este caso deberás estar atento y seleccionar la sección en la que deseas inscribirte, toma en cuenta que el mismo curso puede impartirse en diferentes secciones.

NOTA: Por procedimientos internos, los alumnos de la Licenciatura en Comunicación y Diseño de FACOM, no tienen la opción de seleccionar cursos y/o secciones, en este caso solo podrán asignarse a los cursos que muestra la opción recomendada.

6. Cuando tengas identificados el o los cursos que deseas asignarte, debes seleccionarlos y hacer clic en el botón **Asignar cursos seleccionados**.

|   |         |                    | Aceptar              |         |         |
|---|---------|--------------------|----------------------|---------|---------|
|   | Ciclo 🔺 | Curso              |                      | Seccion | Jornada |
|   | 2       | Planeacion Estrate | gica 1               | U       | Virtual |
| ) | 2       | Informatica Aplica | da a la Educacion II | U       | Virtual |
|   | 2       | Calidad Educativa  | II                   | U       | Virtual |

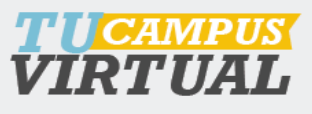

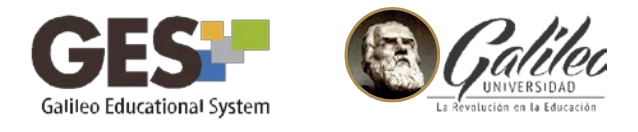

7. En la siguiente pantalla debes revisar la información seleccionada y confirmar los cursos a asignarte haciendo clic sobre el botón **Confirmar cursos**.

| 2 Informat  | ica Aplicada a la Educacion II | U | Virtual |
|-------------|--------------------------------|---|---------|
| 2 Calidad E | ducativa II                    | U | Virtual |
| 2 Planeacio | on Estrategica 1               | U | Virtual |

En caso que aún no estés inscrito el sistema te mostrará la siguiente nota antes de confirmar: Nota: Usted no está inscrito, por lo que al confirmar se le inscribirá.

8. Al confirmar los cursos, el sistema te mostrará un mensaje indicando que la asignación ha sido exitosa.

Usted ha sido asignado exitosamente en los siguientes cursos:

| Ciclo | Curso                                  | Sección | Jornada |
|-------|----------------------------------------|---------|---------|
| 2     | CALIDAD EDUCATIVA II                   | U       | VIRTUAL |
| 2     | INFORMATICA APLICADA A LA EDUCACION II | U       | VIRTUAL |
| 2     | PLANEACION ESTRATEGICA 1               | U       | VIRTUAL |

9. Durante las próximas 24 horas de tu asignación podrás visualizar los cursos asignados en la pestaña **CURSOS ACTUALES**.

| Período 🗢         | Clase                                                      | Rol    | Facultad |
|-------------------|------------------------------------------------------------|--------|----------|
| Trimestre 2, 2016 | ( mpge ) Informatica Aplicada a la Educacion II, Seccion U | Alumno | FACED    |
| Trimestre 2, 2016 | ( mpge ) Calidad Educativa II, Seccion U                   | Alumno | FACED    |
| Trimestre 2, 2016 | ( mpge ) Planeacion Estrategica 1, Seccion U               | Alumno | FACED    |

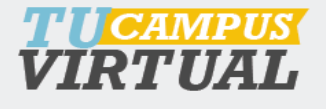

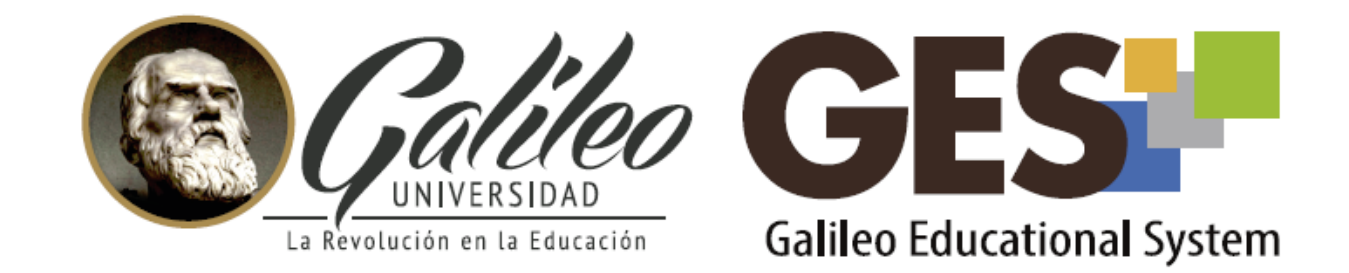

Consulta más sobre ésta y otras herramientas de la plataforma GES, visitando www.galileo.edu/soporteges

> o comunicándote al **HelpDesk** Universidad Galileo Torre 1, 4to Nivel oficina 413

E-mail: ayudages@galileo.edu

Tel: 2423 8000 Ext. 7411 - 7412

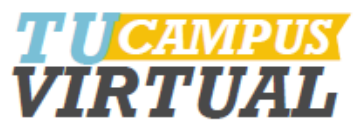